# INSTRUCCIONES PARA LA CUMPLIMENTACIÓN DEL MODELO 046 TASAS Y PRECIOS PÚBLICOS

### - ¿Cómo y donde efectuar el pago de la tasa?

El pago de la tasa por Expedición del Título de Bachiller puede realizarse:

1) <u>Telemáticamente</u> a través de la página principal de la Junta de Castilla y León a través del siguiente enlace:

https://tributos.jcyl.es/web/jcyl/Tributos/es/Plantilla100/1284270174781/\_/\_/

Entrando en el **Modelo 046** en el apartado "**Pago telemático del modelo 046. Acceso con** certificado/DNI electrónico"

- En cualquiera de las sucursales de las siguientes entidades bancarias, presentando el modelo 046 e ingresando el importe de la tasa en la cuenta abierta a nombre de la Dirección Provincial de Educación de Ávila.
  - Bankia, S.A. (Bankia)
  - Banco Sabadell, S.A.
  - CaixaBank, S.A. (CaixaBank)
  - Banco Caja España de Inversiones Salamanca y Soria, S.A. (EspañaDuero)
  - Abanca Corporación Bancaria S.A.
  - Cajas Rurales Unidas, Sociedad Cooperativa de Crédito (Cajamar)
  - Caja Rural de Burgos, Fuentepelayo, Segovia y Castelldans, Soc. Coop. Cto. (Cajaviva)
  - Caja Rural de Salamanca, Soc. Coop. Cto. (Caja Rural de Salamanca)
  - Caja Rural de Soria, Soc. Coop. Cto.
  - Caja Rural de Zamora
  - Bankinter, S.A.
  - Ibercaja Banco, S.A. (Ibercaja)
  - Banco Bilbao Vizcaya Argentaria, S.A. (BBVA)

# - ¿Dónde se encuentra el modelo 046?

En el siguiente enlace de la página de la Junta de Castilla y León:

https://tributos.jcyl.es/web/jcyl/Tributos/es/Plantilla100/1284270174781/\_/\_/

#### - ¿Cómo se puede cumplimentar el modelo 046?

El modelo se puede imprimir en blanco y rellenar a mano las cuatro hojas o bien introducir los datos en la página web e imprimir el formulario una vez cumplimentado. En caso de elegir esta opción:

- El navegador debe ser **Internet Explorer**. Otros navegadores pueden dar problemas para desplegar la opción: 'Seleccionar Tasa/Precio Público'
- Deben introducirse obligatoriamente los datos del 'Representante' que deben ser los mismos que el "Declarante/Sujeto Pasivo'.

#### Las instrucciones para la cumplimentación están en el mismo enlace:

https://tributos.jcyl.es/web/jcyl/Tributos/es/Plantilla100/1284270174781/\_/\_/